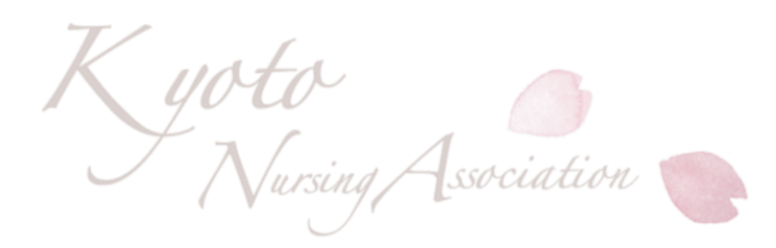

# 京都府看護協会 研修の申込から受講までの流れ

#### Ⅱ.研修申込方法

公益社団法人京都府看護協会 教育担当

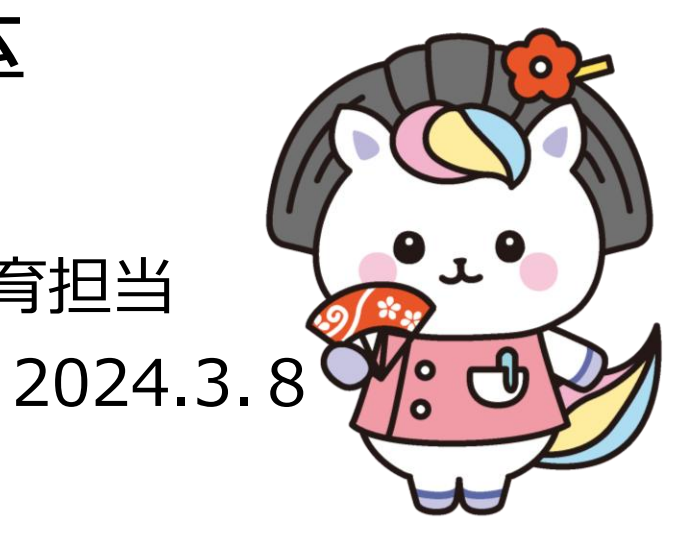

目次

I.ID申請~システムログイン 1. ホームページとWEBシステムについて 2.研修申込について 3-1)施設ID申請方法 -2)個人ID申請方法 4.WEBシステムログイン方法 Ⅱ.研修申込方法 1.非会員登録について 2.研修申込方法の詳細 Ⅲ.受講決定通知 1. 受講決定の流れ

2. 受講可否確認方法

Ⅳ.研修費支払い登録の方法
1.研修費支払い登録の方法
2-1)京都銀行での支払い手続き
2-2)郵便局・コンビニ支払い手続き
V.請求書・領収書・受講証・研修資料
取り出し方
VI.WEBシステムの操作マニュアルの
取り出し方

## Ⅱ.研修申込方法

## 1.非会員登録について

- •「操作説明ガイド」をお持ちの方はp.42~ご参照ください。
- •研修申込をするためには、非会員の情報をシステムに登録する【非会員登録】という手続きが必要になります。

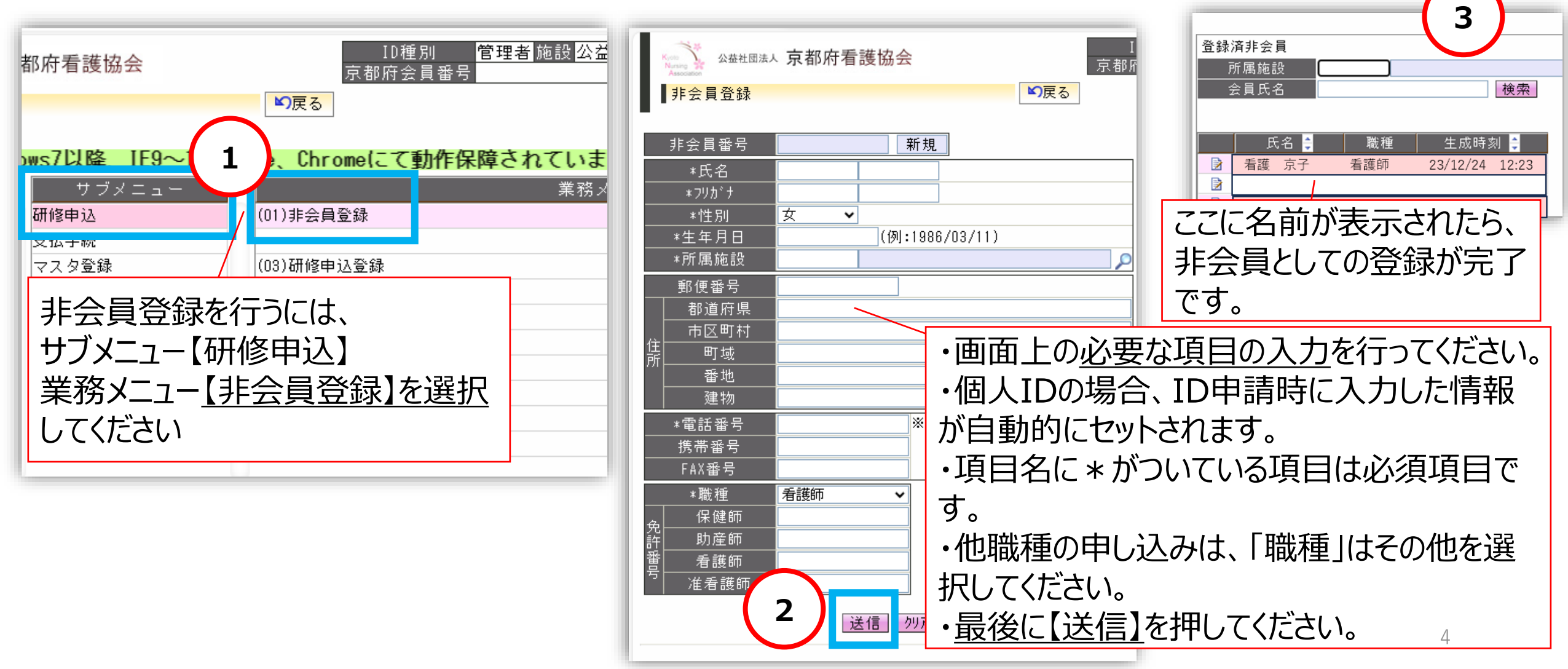

## 2.研修申込方法の詳細

・「操作説明ガイド」をお持ちの方はp.45~をご参照ください。

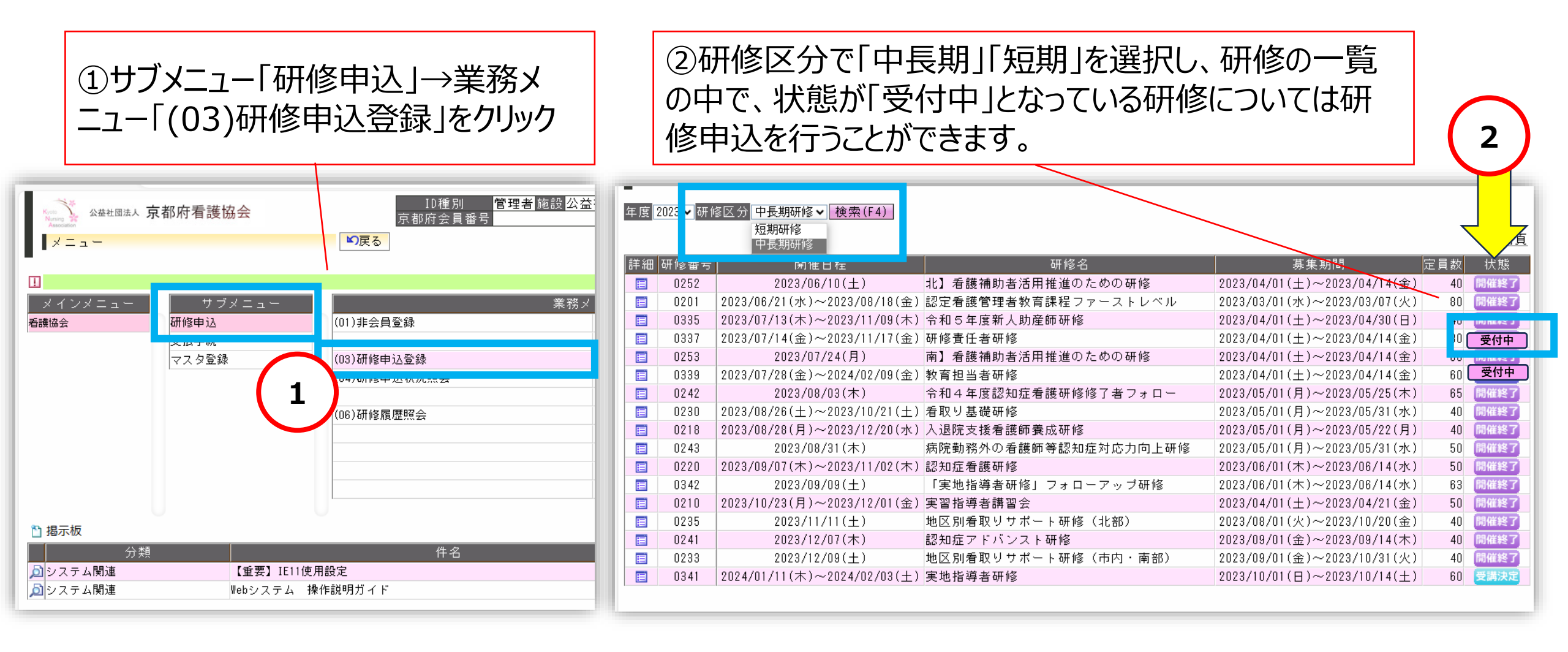

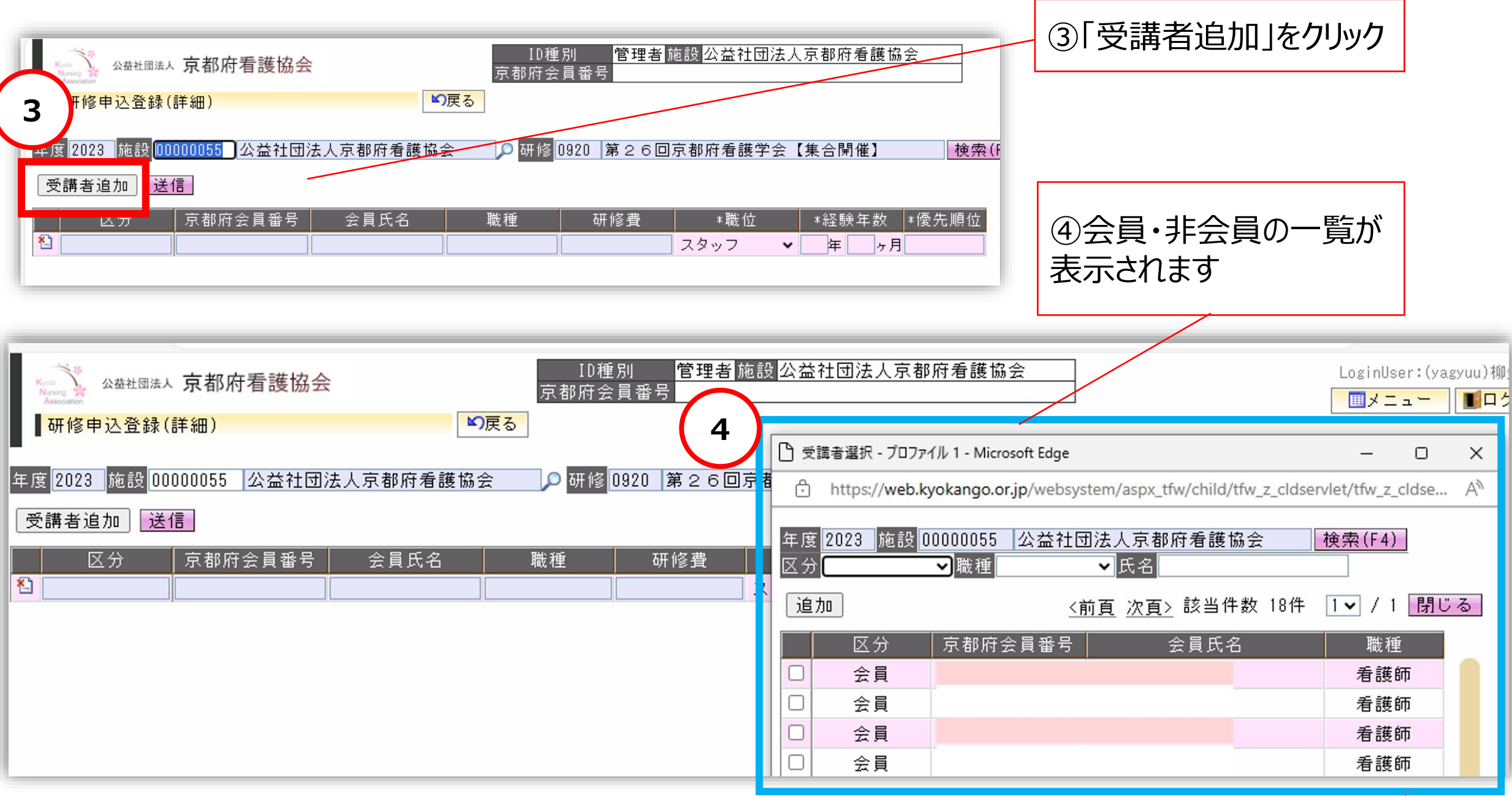

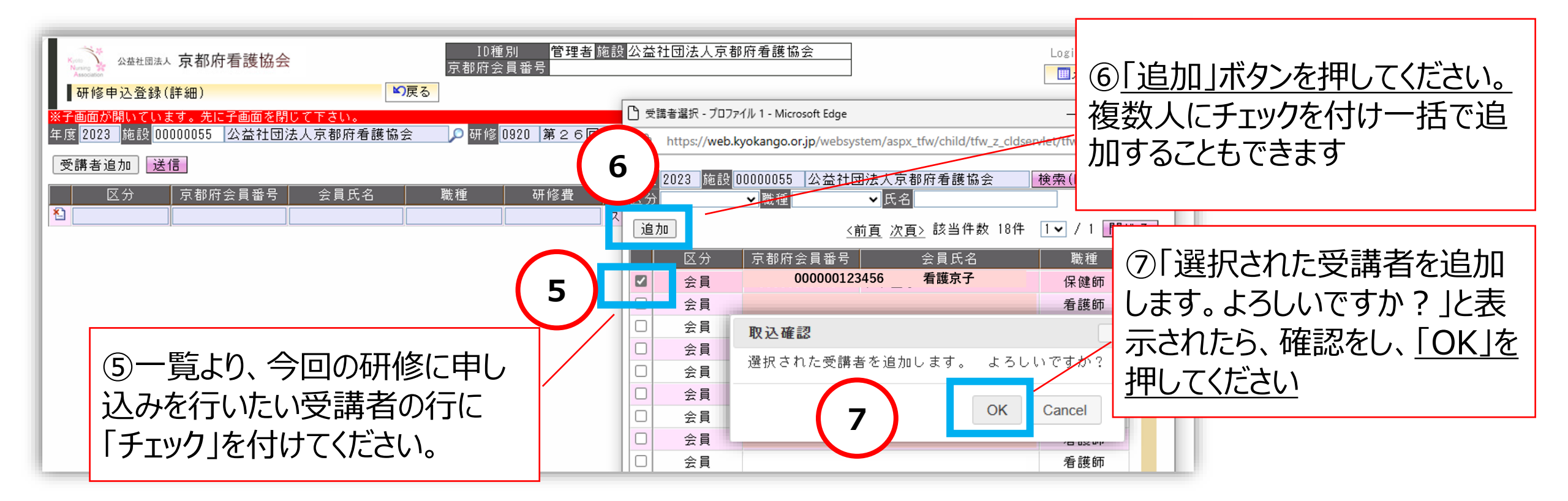

| Kone 公益社团法,<br>Association<br>研修申込登録                                                                                                    | ↓ 京都府看護協会<br>(詳細) | ID種<br>京都府会<br><mark>戻る</mark> | ID種別 管理者施設公益社団法人京都府看護協会<br>京都府会員番号<br>5 |       |      |          | 受講者がこのように追加されま<br>す |  |
|----------------------------------------------------------------------------------------------------|-------------------|--------------------------------|-----------------------------------------|-------|------|----------|---------------------|--|
| 年度 2023 施設 00000055 公益社団法人京都府看護協会                                                                                                    |                   |                                |                                         |       |      |          |                     |  |
| 区分                                                                                                    | 京都府会員番号           | 会員氏名                           | 職種                                      | 研修費   | *職位  | *経験年数 *優 | 先順位                 |  |
| と 会員 しんしゅう しゅうしん しゅうしん しゅうしん しゅうしん とうしん しゅうしん しゅうしゅう しゅうしゅう しゅうしん しゅうしん しゅうしん しゅうしん しゅうしん しゅうしん しゅうしん しゅうしん しゅうしん しゅうしん しゅうしん しゅうしん しゅうしん しゅうしん しゅうしん しゅうしん しゅうしん しゅうしん しゅうしん しゅうしん しゅうしん しゅうしん しゅうしん しゅうしん しゅうしん しゅうしん しゅうしん しゅう しゅうしん しゅうしん しゅうしん しゅうしん しゅうしん しゅうしん しゅうしん しゅうしん しゅうしん しゅうしん しゅうしん しゅうしん しゅうしん しゅうしん しゅうしん しゅうしん しゅうしん しゅうしん しゅうしん しゅうしん しゅうしん しゅうしん しゅうしん しゅうしん しゅうしん しゅうしん しゅう しゅう しゅう しゅう しゅう しゅう しゅう しゅう しゅう しゅう | 00000123456       | 看護京子                           | 看護師                                     | 3,300 | スタッフ | ♥ 年 ヶ月   | 1                   |  |

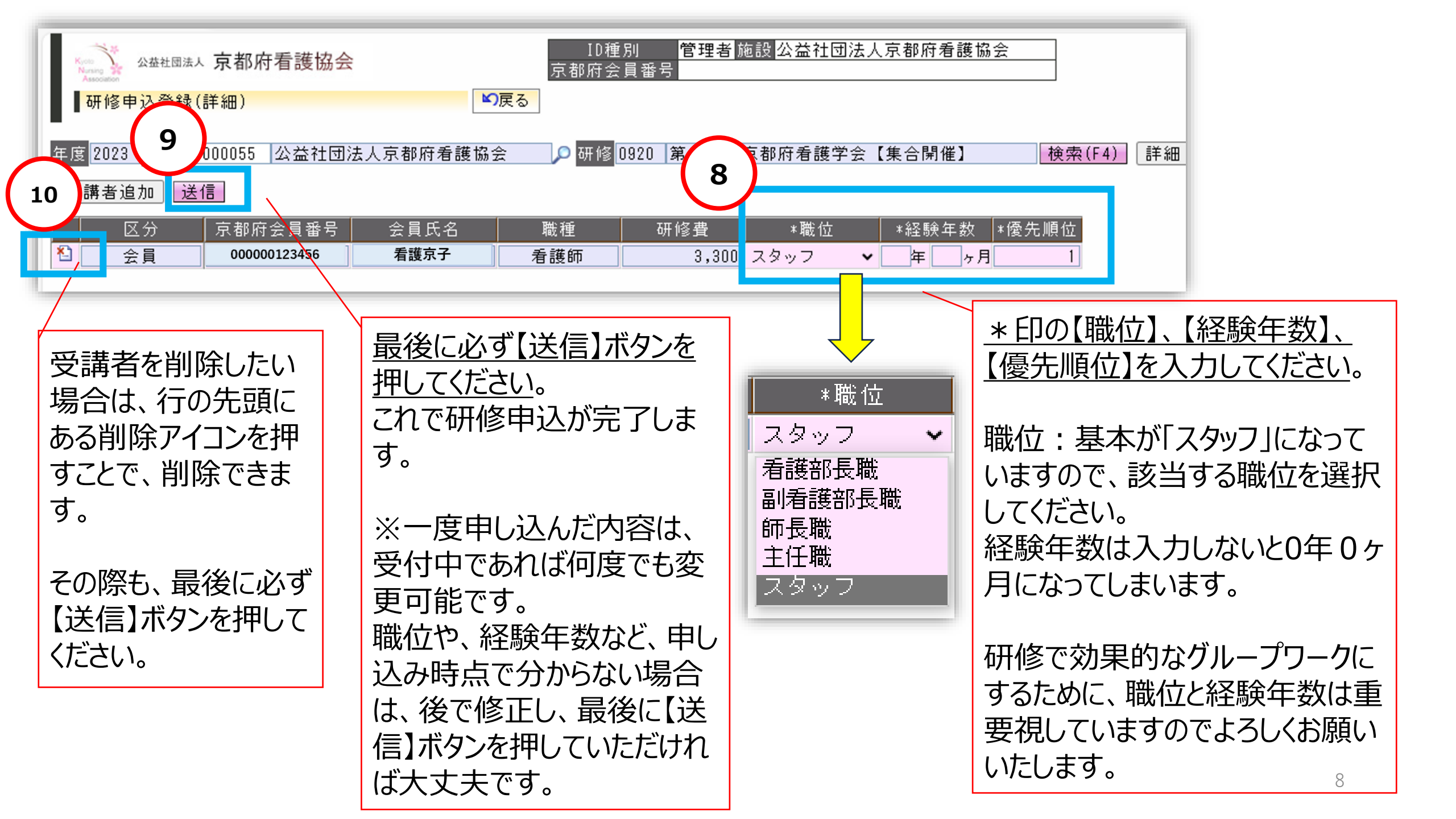